# MODE D'EMPLOI POUR LES ELEVES

**E-Lyco**: c'est le site public du collège, tout un chacun peut y accéder en saisissant « Collège Sévigné » dans un moteur de recherche.

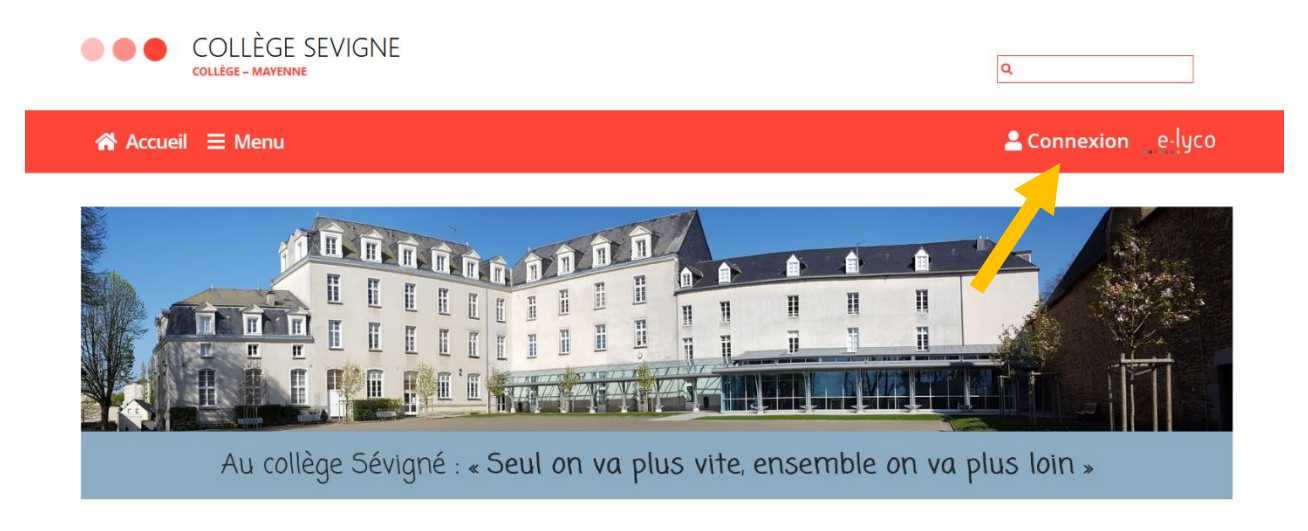

Pour accéder aux différents services, il faut se connecter.

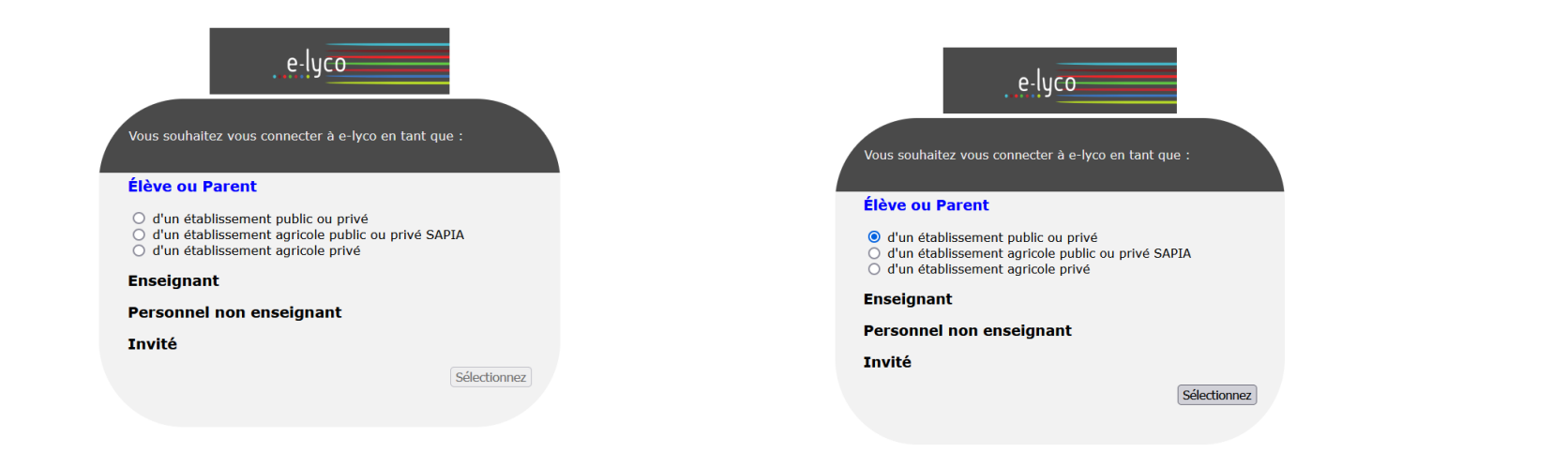

## Le compte ÉduConnect peut donner accès :

- aux démarches en ligne, comme la fiche de renseignements, la demande de bourse, etc;
- à l'espace numérique de travail (ENT) ;
- au livret scolaire.

#### (i) 29 août 2023

#### Information sur la rentrée scolaire

En début d'année scolaire, votre compte ÉduConnect peut ne pas comporter tous les élèves sous votre responsabilité si vous êtes un responsable d'élève ou ne pas être rattaché à votre vouvel établissement si vous êtes un élève. Merci de patienter quelques jours si vous êtes dans ce cas. La situation devrait être complètement rétablie d'ici la mi-septembre.

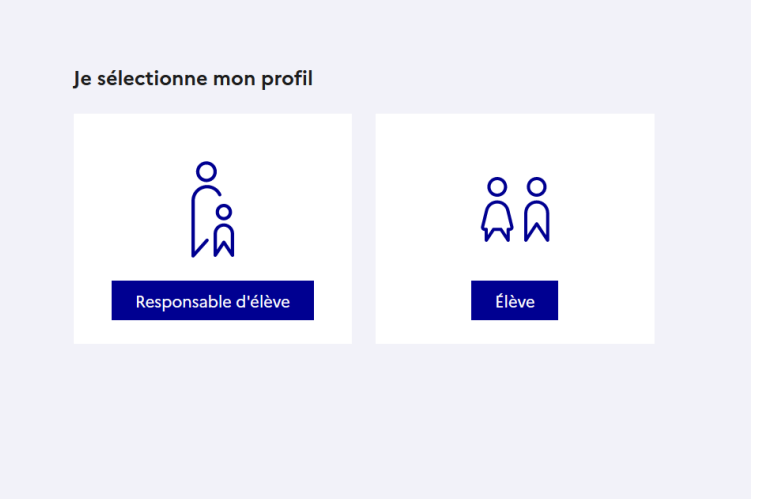

| 📑 📕 ÉduConnect                                                                                                    | ← Cha                                                                     | anger de |
|----------------------------------------------------------------------------------------------------|---------------------------------------------------------------------------|----------|
|                                                                                                    | దိုဂ္ဂိ Élève                                                             |          |
| Le compte EduConnect peut<br>donner accès :<br>• à l'espace numérique de travail (ENT) ;<br>• au livret scolaire.                                                                                                    | Je me connecte avec mon compte ÉduConnect                                 |          |
| <ul> <li>29 août 2023</li> <li>Information sur la rentrée scolaire</li> </ul>                                                                                                    | Identifiant     Identifiant oublié? →       Identifiant au format p.nomXX |          |
| En début d'année scolaire, votre compte<br>ÉduConnect peut ne pas comporter tous<br>les élèves sous votre responsabilité si vous<br>êtes un responsable d'élève ou ne pas être<br>rattaché à votre nouvel établissement si<br>vous êtes un élève. Merci de patienter<br>quelques jours si vous êtes dans ce cas. La<br>situation devrait être complètement<br>rétablie d'ici la mi-septembre. | Mot de passe oublié ? →<br>Se connecter                                   |          |

Le compte Educonnect est un compte unique qui permet aux élèves d'accéder à tous les services, ce compte servira jusqu'en Terminale, même en cas de changement d'établissement public.

A l'entrée en 6<sup>ème</sup>, le collège procure à chaque élève son compte Educonnect. Si un élève a une adresse mail, il est fortement conseillé de la renseigner, cela permet la récupération de l'identifiant ou du mot de passe :

# J'accède aux services numériques des établissements scolaires

Je simplifie mes accès avec FranceConnect

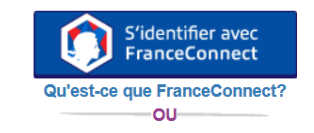

J'utilise mes identifiants EduConnect

### Identifiant

| Saisissez un identifiant |                    |  |
|--------------------------|--------------------|--|
| Mot de passe             |                    |  |
| Saisissez un mot de pas  | ese 🔹              |  |
| Se con                   |                    |  |
| Identifiant perdu        | Mot de passe perdu |  |
| 0                        | U                  |  |
| Je n'ai pas              | de compte          |  |

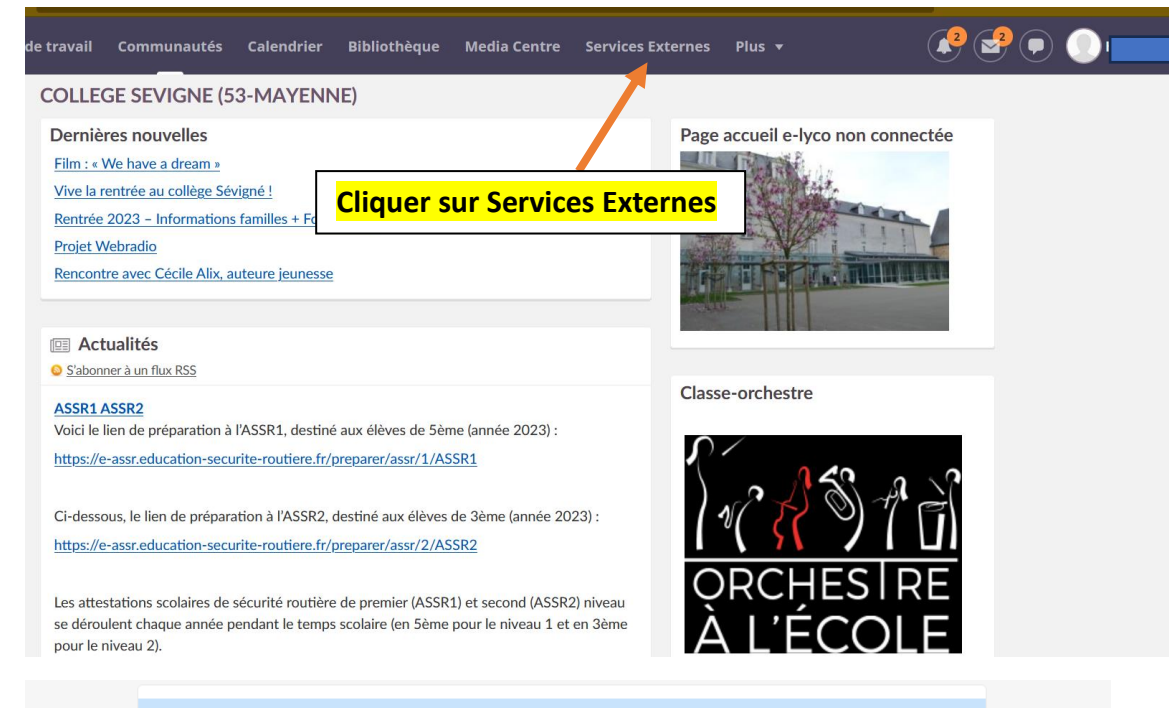

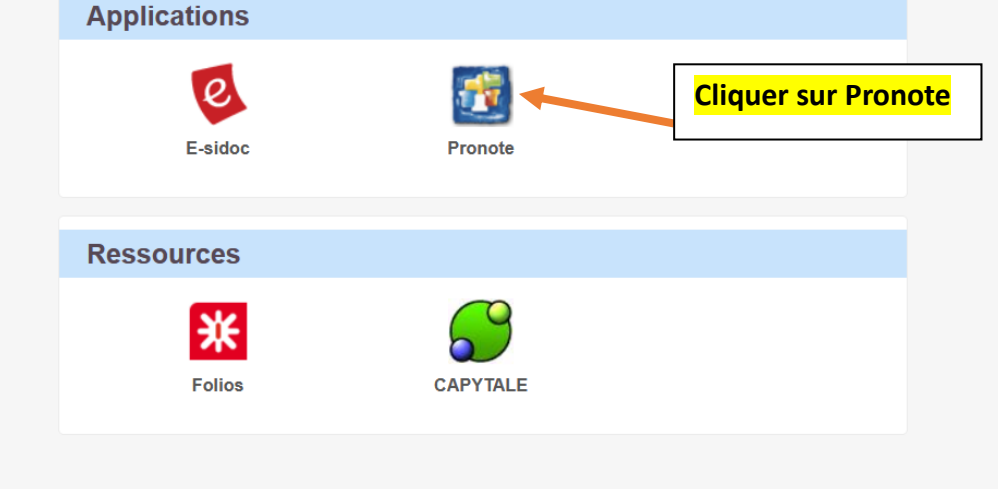

Pronote : permet de voir les changements d'emplois du temps, les absences et les retards, le suivi des évaluations.

Pronote est accessible depuis un ordinateur et/ ou directement sur un téléphone mobile.

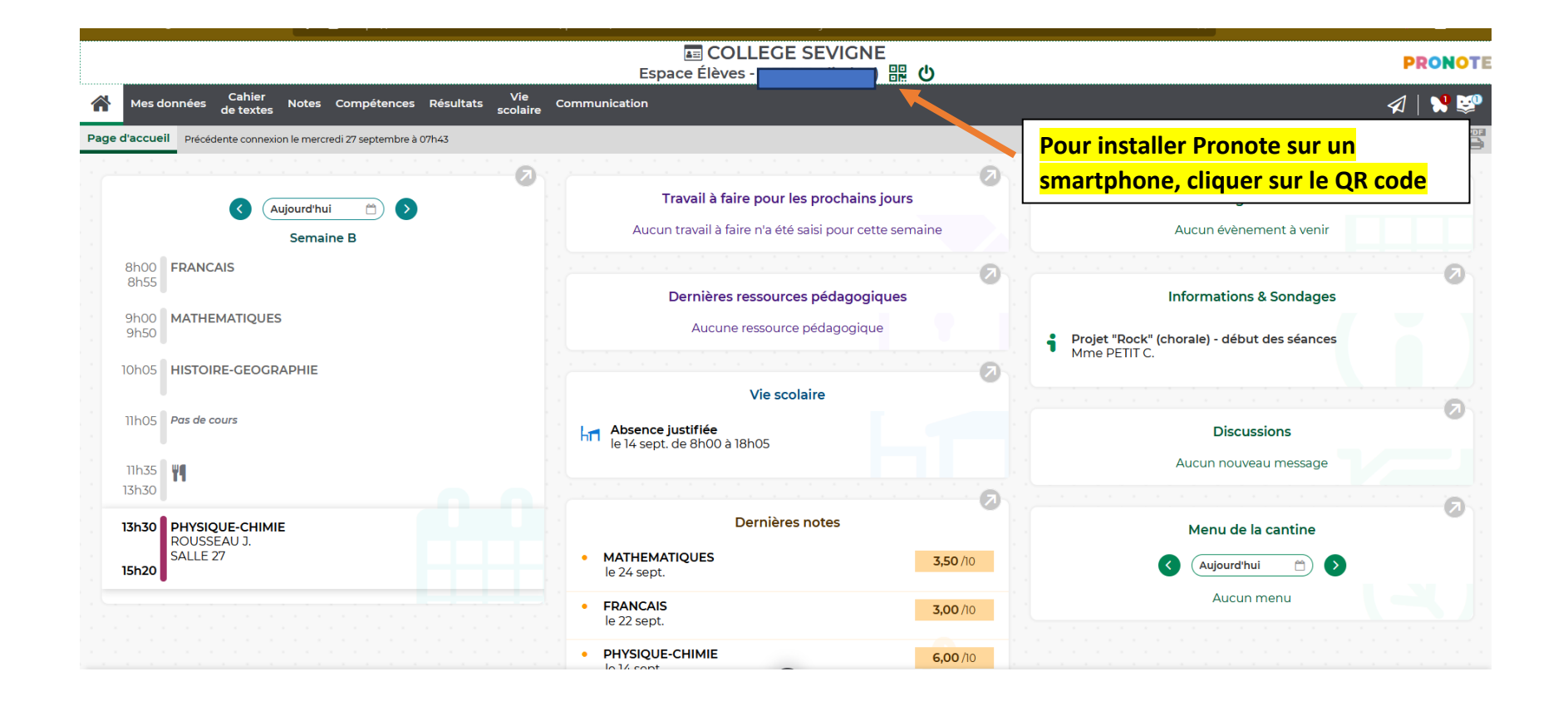

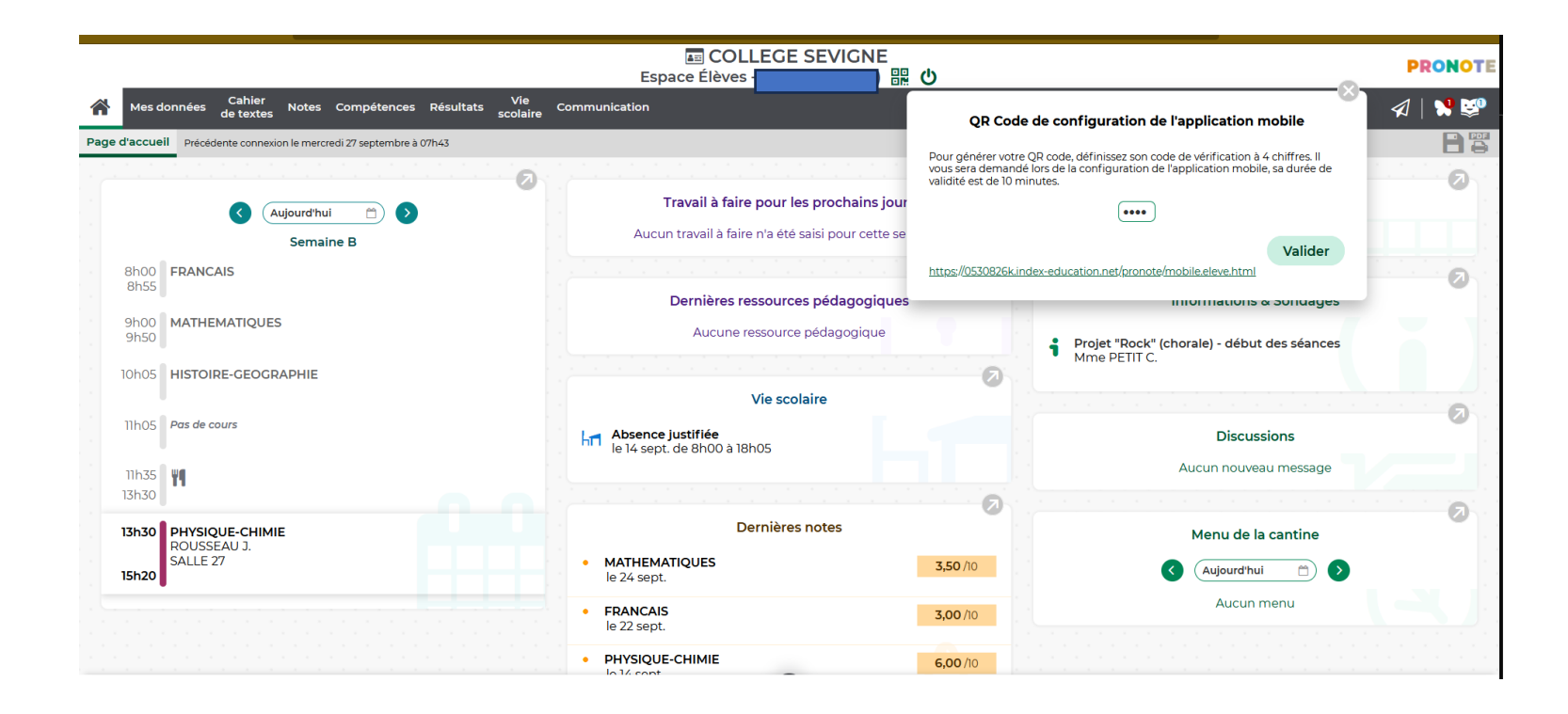

On peut aussi télécharger directement Pronote sur un téléphone mobile en téléchargeant l'application Pronote puis une fois l'application installée, vous verrez ceci :

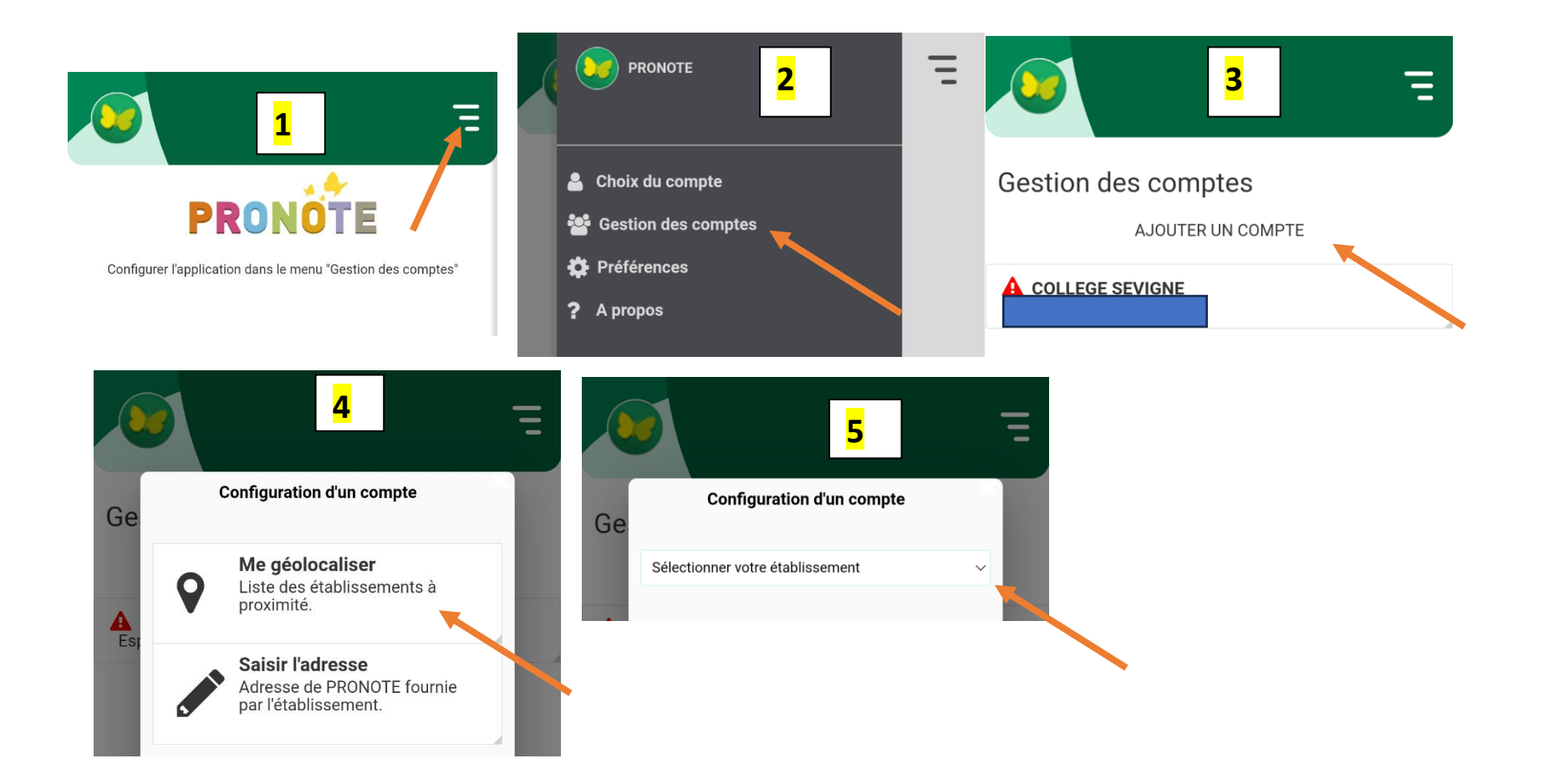

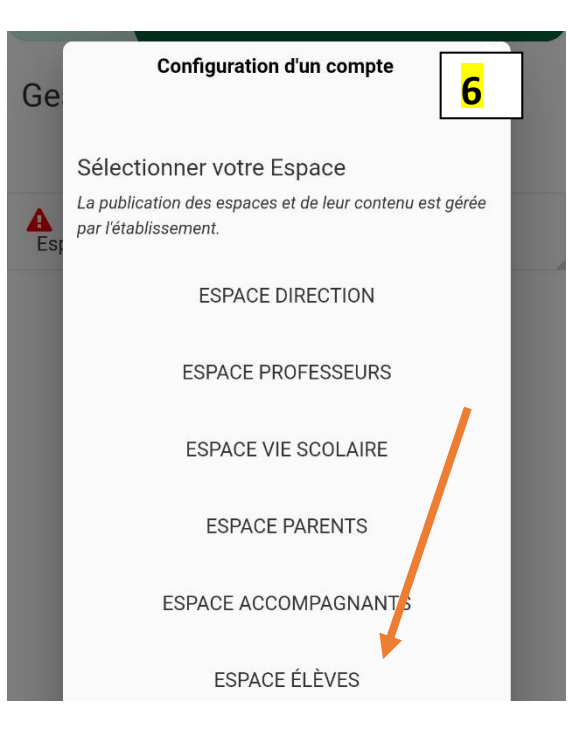

| e-lyco                                                                                               |                                                            |
|----------------------------------------------------------------------------------------------------|------------------------------------------------------------|
| Vous souhaitez vous connecter à e-lvco e                                                             | in tant que :                                              |
| Élève ou Parent                                                                                      | 7                                                          |
| <ul> <li>d'un établissement public ou privé</li> </ul>                                               |                                                            |
| <ul> <li>d'un établissement agricole public ou</li> <li>d'un établissement agricole privé</li> </ul> | J privé SAPIA                                              |
| Enseignant                                                                                           | lci, on retrouve le même déroulé que la connexion à partir |
| Personnel non enseignant                                                                             | d'un ordinateur.                                           |
| Invité                                                                                               |                                                            |
|                                                                                                    | Sélectionnez                                               |
|                                                                                                    |                                                            |

It's Learning : permet de suivre les devoirs à faire et les contenus des cours. Les professeurs mettent de nombreux liens selon les disciplines. Deux espaces utiles, calendrier et espace de travail.

|                                              |                     |                                             |                                       |                                       |                                  |                              | ,                                      |                     |  |  |
|----------------------------------------------|---------------------|---------------------------------------------|---------------------------------------|---------------------------------------|----------------------------------|------------------------------|----------------------------------------|---------------------|--|--|
| <b>e</b> Accueil Espaces de tra              | avail Commi         | unautés Calendrie                           | er Bibliothèque                       | Media Centre Se                       | ervices Externo                  | es Plus <del>v</del> (       |                                        |                     |  |  |
| Calendrier Cahie                             | r de texte P        | lans                                        |                                       |                                       |                                  |                              |                                        | •••                 |  |  |
| ≪ Masquer la barre latérale                  | Q Rechercher        |                                             |                                       |                                       |                                  | Ajouter un événement         | Jour S                                 | emaine Mois         |  |  |
| Vos calendriers                              |                     |                                             |                                       |                                       |                                  |                              | <                                      | Aujourd'hui         |  |  |
| Personnel                                    |                     |                                             |                                       | 25 septemb                            | re – 1 octobre                   | 2023                         |                                        |                     |  |  |
| Espaces de travail favoris                   | Semaine 39          | lun. 25                                     | mar. 26                               | mer. 27                               | jeu. 28 AUJOU                    | ven. 29                      | sam. 30                                | dim. 1              |  |  |
| - ANGLAIS LV1 - 4A                           | Date limite         | 0000                                        | $\bigcirc \bigcirc \bigcirc \bigcirc$ | $\bigcirc \bigcirc \bigcirc \bigcirc$ | $\bigcirc \bigcirc$              | Comme pour Propote ja        | nrès conn                              | evion cliquer sur   |  |  |
| ARTS PLASTIQUES - 4A                         | Journée<br>complète | UNSS 2023/2024<br>Organisation de l'Associa | ation Sportive du collège S           | Sévigné.                              |                                  | Calendrier ou Espace de      | alendrier ou Espace de travail pour ac |                     |  |  |
| ED.PHYSIQUE & SPORT 4A                       | 08:00               | MATHEMATIQUE<br>Solide - Additions et       | ED.PHYSIQUE &<br>SPORT 4A             | FRANCAIS - 4A<br>Fin interventions &  | FRANCAIS - 44<br>Roméo kiffe Jul | Learning.                    |                                        |                     |  |  |
| EDUCATION MUSICALE - 4A                      |                     | nombres relatifs                            |                                       | Compréhension                         | rédaction                        | Astuce : ce sigle indique    | qu'ii y a d                            | es devoirs à faire. |  |  |
| ESPAGNOL collège ESPAGNOL LV2 - 4A EDANICAIS | 09:00               | ANGLAIS LV1 - 4A<br>Class situations        |                                       | EDUCATION MUS<br>séance 4             | MATHEMATIQ<br>- 4A               | 28                           |                                        |                     |  |  |
| HISTOIRE-GEOGRAPHIE - 4A                     | 10:00               | DEVOIRS FAITS - 4A                          | ANGLAIS LV1 - 4A<br>Class situations  | MATHEMATIQUES<br>- 4A                 | HISTOIRE-GEO<br>TH1 : Le XVIIIe  | GR FRANCAIS - 4A             |                                        |                     |  |  |
|                                              |                     |                                             | 28                                    | *                                     | siècle. Expansio<br>Lumières et  | ns 🔉                         |                                        |                     |  |  |
| MINIATION - 4A                               | 11:00               |                                             | ORIENTATION - 4A                      | SVT - 4A<br>b) Les mouvements         |                                  | HISTOIRE-<br>GEOGRAPHIE - 4A |                                        |                     |  |  |
| SVT - 4A                                     |                     |                                             |                                       | des plaques                           |                                  | ×                            |                                        |                     |  |  |
| V SVI Seme                                   | 12.00               |                                             |                                       |                                       |                                  |                              |                                        |                     |  |  |

| e Accueil | Espaces de travail Communautés Calendrier  | r Bibliothèque Media Centre Services E) | kternes Plus <del>v</del>               |                       |  |
|-----------|--------------------------------------------|-----------------------------------------|-----------------------------------------|-----------------------|--|
| 🖻 FRANC   | Rechercher un espace                       | ources État et suivi Rapports 360°      | Plus 🔻                                  |                       |  |
|           | HISTOIRE-GEOGRAPHIE - 4A II y a 5 heure(s) |                                         | ✓ Tâches                                | Actif Terminé(e)      |  |
|           | FRANCAIS - 4A Il y a 6 heure(s)            |                                         | → En I                                  | Pour demain           |  |
|           | EDUCATION MUSICALE 1 Il y a 22 heure(s)    |                                         | ^ Pour                                  |                       |  |
|           | ANGLAIS LV1 - 4A Hier à 16:02              | note                                    | Rappel pour les réponses                | s A à D - Les cahiers |  |
|           | SVT - 4A 4 Hier à 15:26                    | verez les dernières                     | Devoir à la maison • Date limite: 10:05 |                       |  |
|           | Tous les espaces de travail                | ail.                                    | - Pour                                  | r mardi 1             |  |
|           |                                            |                                         | CR lecture et mots invari               | ables                 |  |
|           | Dernières modifications                    |                                         | Devoir à la maison • Da                 | ate limite: 15:35     |  |

Comme pour Pronote, vous pouvez télécharger It's Learning à partir d'un téléphone mobile, une fois l'application installée, vous verrez ceci :

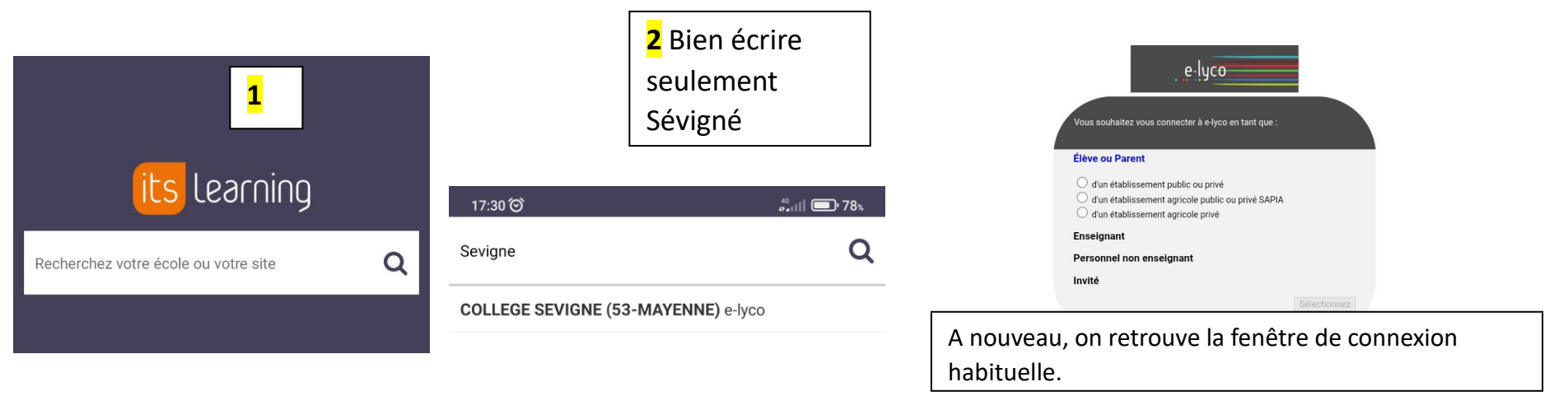

Pour toute difficulté d'installation, contacter karine.merour@ac-nantes.fr

Karine Mérour

Principale